### TRABAJAR CON EVALUACIONES SISTEMA SIU Web

Este tutorial está pensado para que puedas trabajar cargando las calificaciones de **evaluaciones** en SIU: **parciales**, **recuperatorios**, **prefinales**, **trabajos prácticos**; y así obtener un registro para todos los actores del proceso de evaluaciones en el desarrollo de las cursadas.

Cabe aclarar que es obligatorio para las cátedras cargar notas de parciales, recuperatorios y prefinales. No así de trabajos prácticos. Estas notas serán visibles para los estudiantes.

La carga de estas evaluaciones y calificaciones NO eximen de la carga de notas de cursada ya que son acciones separadas.

Inicialmente, ingresá a <u>http://www.arte.unicen.edu.ar/</u> y luego seleccioná SIU Guaraní.

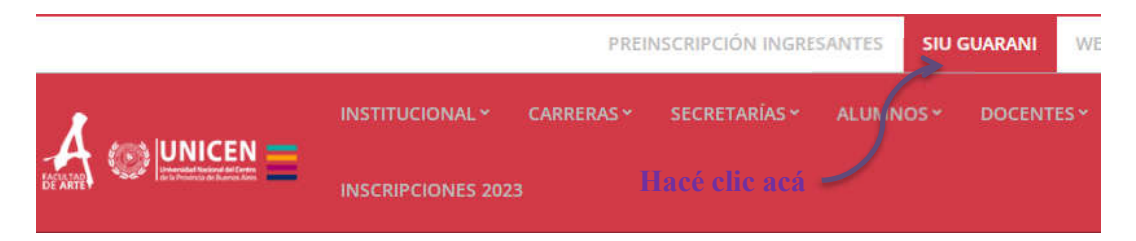

Ingresando con tu usuario, DNI sin puntos, y clave previamente generada seleccioná tu perfil Docente de SIU Web y podrás acceder a más información en **Cursadas**:

| Cursadas Report | tes 🕶        |              |                  |                 |                |                 |             | Perfil: Docente 🕶 |
|-----------------|--------------|--------------|------------------|-----------------|----------------|-----------------|-------------|-------------------|
| Seleccione I    | a comis      | ión con la q | ue desea o       | perar           |                |                 |             | Filtrar           |
| Filtro          |              |              |                  |                 |                |                 | ^           |                   |
| Perio           | odo lectivo: | Vigentes     |                  |                 |                |                 | *           |                   |
| 2023 - 1 Anual  | GRADO        | ARTE         |                  |                 |                |                 |             |                   |
|                 | C            | omisión      | V                | Subcomisión     | Ubicación      | Responsabilidad | Turno       | Inscripciones     |
| Única 🔨         |              |              |                  | No tiene        | Sede Tandil    | Titular         | Sin definir | 40                |
|                 | Hac          | iendo clic   | k en Curs        | sadas vas a ve  | r un listado ( | con las         |             |                   |
|                 |              |              | comision         | les de tus mate | erias.         |                 |             |                   |
|                 | Si hao       | cés click e  | n <b>Única</b> s | se va a despleg | gar la inform  | ación de        |             |                   |
|                 |              |              | la               | Comisión.       |                |                 |             |                   |

Una vez que ingresaste en los datos de la comisión, en la esquina derecha vas a ver lo siguiente:

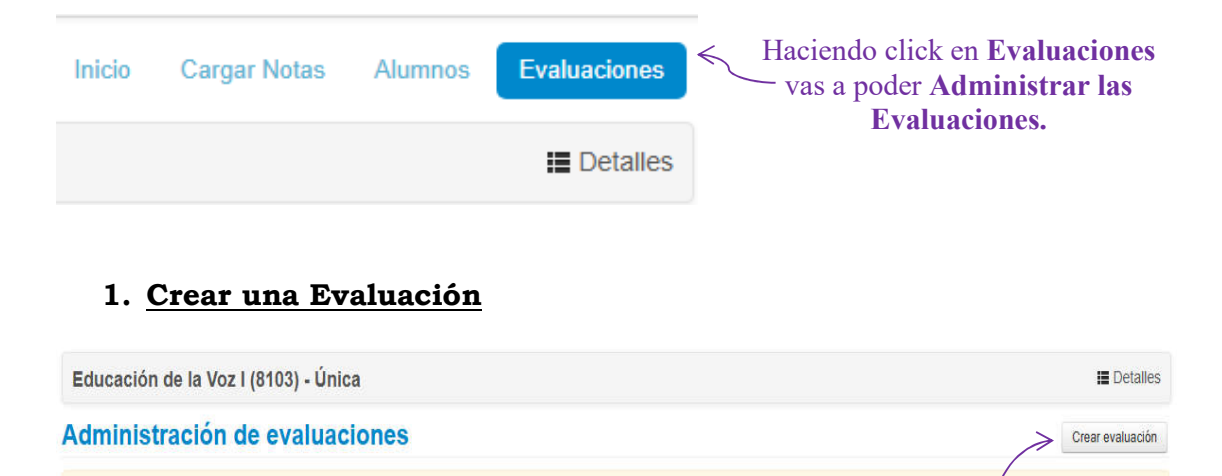

Para Crear una Evaluación hacés click en el botón de la derecha

No hay evaluaciones para mostrar

La pantalla que se despliega es la que sigue. Vamos a analizarla más en detalle para poder ver cada uno de los campos a completar y su obligatoriedad al momento de crear una Evaluación:

| Nueva evaluación |             |         |  |
|------------------|-------------|---------|--|
| Fecha            | Inicio      | Fin     |  |
| dd/mm/asaa       | hh:mm 🖌     | hh:mm 👻 |  |
| Nombre           |             |         |  |
| Descripción      |             |         |  |
|                  |             |         |  |
| Tipo             |             | 4       |  |
| - Seleccione     |             | ~       |  |
| Visible          | Promediable |         |  |
| SI               | SI          |         |  |
| ONO              | ONO         |         |  |
| Escata           |             |         |  |
| - Seleccione -   |             | ~       |  |
| Relacionadas     | Instancias  |         |  |
|                  | Regularidad |         |  |

# Crear evaluación

| -> Fecha   | Inicio     | Fin                                           |                                                                |
|------------|------------|-----------------------------------------------|----------------------------------------------------------------|
| dd/mm/aaaa | hh:mm 🗸    | hh:mm 🗸                                       | $\leftarrow$                                                   |
|            | dd/mm/aaaa | Fecha     Inicio       dd/mm/aaaa     hh:mm • | Fecha     Inicio     Fin       dd/mm/aaaa     hh:mm      hh:mm |

Evaluación. Ambas son OBLIGATORIAS.

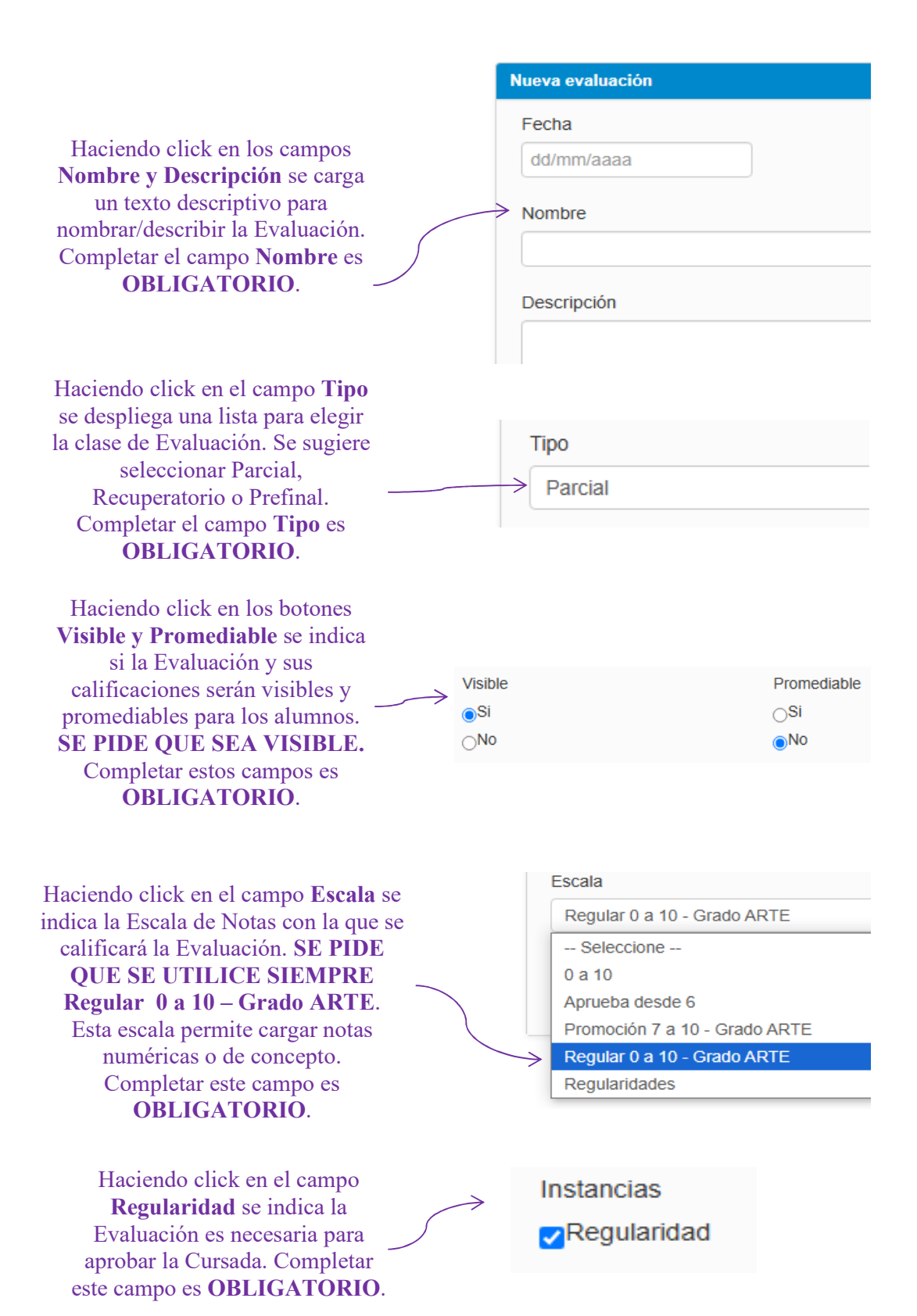

Una vez creada la Evaluación veremos lo siguiente, y vamos a analizar más en detalle cada botón que se ofrece a la derecha de la misma:

| Administrac | ión de evalua | aciones    |            |          |                 |            |              | Crea     | r evaluaciór |
|-------------|---------------|------------|------------|----------|-----------------|------------|--------------|----------|--------------|
| Evaluación  | Тіро          | Fecha      | Estado     | Porcen   | taje de carga 🕄 |            |              |          |              |
| Parcial     | Parcial       | 18/06/2025 | Abierta    |          |                 | 🕑 Editar   | E Ver/cerrar | 🖌 Cargar | X Eliminar   |
|             |               |            |            |          |                 |            | $\int$       |          |              |
|             |               | 🕑 Editar   | Ver/cerrar | 🖌 Cargar | X Eliminar      | $\epsilon$ |              |          |              |

Veamos cómo se comportan uno a uno:

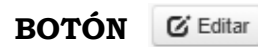

#### Editar evaluación Actualizar Cance Nueva evaluación Fecha Inicio Fin 20/06/2025 03:00 🗸 03:45 🗸 Nombre Haciendo click en Editar se despliega la Parcial información que previamente cargaste cuando se Descripción creó la Evaluación y permite su edición. Una vez hecha la modificación, presionar el botón Aceptar. Caso contrario, Cancelar.

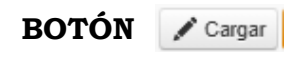

| lerramientas |                   |                  |         | 🖍 Agregar alumnos       |   | Detalles Evaluación |
|--------------|-------------------|------------------|---------|-------------------------|---|---------------------|
| Evaluación:  | Parcial - Parcial |                  |         |                         | ~ |                     |
| Fecha:       | 20/06/2025        | Estado:          | Abierta |                         |   |                     |
| Inicio:      | 16:30             | Fin:             | 19:30   |                         |   |                     |
| Tipo:        | Parcial           | Escala de notas: | Requi   | lar 0 a 10 - Grado ARTE |   |                     |

Haciendo click en **Cargar** se despliega la información que se muestra con los **Detalles de la Evaluación** y permite trabajar con la misma. Vamos a analizar cada botón que se ve a la derecha.

| erramie                        | ntas                           |                            |                  | H                 | laciendo click                               | en Agregar                   | alumnos se       |
|--------------------------------|--------------------------------|----------------------------|------------------|-------------------|----------------------------------------------|------------------------------|------------------|
| Alumnos                        | de la comisión                 | ~                          | AGREGAR          | inc               | corporar Alum                                | nos a la Eva                 | aluación: Un     |
| Un alumi                       | 10                             |                            |                  | — Aluı<br>— mient | <b>mno</b> permite a<br>tras que <b>Alum</b> | gregar un úr<br>nos de la Co | nico estudiant   |
| Alumnos                        | de la comisión                 |                            | $\leftarrow$     | agreg             | gar de una sola                              | vez a todos                  | los inscripto    |
|                                |                                |                            |                  |                   | -                                            |                              |                  |
| Herramier                      | ntas                           |                            | Agree            | gar alumnos       | <b>₽</b> Autocompletar                       | Detalles Evalu               | lación           |
| Herramier                      | ntas<br>de la comisión         | ✓ AGREGA                   | ✓ Agree          | gar alumnos       | F Autocompletar                              | E Detalles Evalu             | lación           |
| Herramier<br>Alumnos           | ntas<br>de la comisión<br>Nota | ✓ AGREGA<br>Resultado      | R<br>Corregido p | gar alumnos       | Autocompletar                                | Detalles Evalu               | lación           |
| Herramier<br>Alumnos<br>Alumno | de la comisión                 | AGREGA     Resultado     - | R<br>Corregido p | gar alumnos       | Autocompletar Observaciones                  | Detalles Evalu               | uación<br>Quitar |

Todos los alumnos que se inscribieron a la comisión de esta cursada son agregados a la Evaluación y se habilitan las columnas para la carga de las calificaciones. Se permite cargar **nota numérica** o sólo **Resultado**. Se puede agregar **quién corrigió** la Evaluación y **Observaciones**. También se puede **Quitar** un estudiante de la

Evaluación. La carga de las calificaciones puede ser **total o parcial** e ir cargando por tramos. <u>MUY IMPORTANTE!!!</u> Una vez realizada la carga total o parcial, <u>PRESIONAR EL BOTÓN</u> GUARDAR.

|   |       |    |       |    |              | λ             |         |
|---|-------|----|-------|----|--------------|---------------|---------|
| ۲ | Carga | de | notas | de | evaluaciones | $\rightarrow$ | Guardar |

## Carga de notas de evaluaciones

|   | 5       |
|---|---------|
| 7 | AGREGAR |
|   | 7       |

Si se decide incorporar un alumno, se despliega un campo para poder buscarlo y se listarán los alumnos que, estando inscriptos a la cursada, se quieran agregar de acuerdo al patrón de búsqueda usado. Para hacerlo hacer click en el botón Agregar. En el caso de que al buscar un estudiante NO APAREZCA es porque NO ESTÁ INSCRIPTO A LA CURSADA. Para poder agregarlo, escribí un mail a Alumnos y luego te informamos si puede o no participar de la cursada y en ese caso ser agregado.

| Nota                                                                                                    | ~                                                  | 0 (Cero)                                                                            | ~                                            | Completar só                                                                       | lo vacíos                                                                         | G                                                  | Completar                                                           |              |
|----------------------------------------------------------------------------------------------------|----------------------------------------------------|-------------------------------------------------------------------------------------|----------------------------------------------|------------------------------------------------------------------------------------|-----------------------------------------------------------------------------------|----------------------------------------------------|---------------------------------------------------------------------|--------------|
| Nota                                                                                                    |                                                    | 2                                                                                   | Nota                                         |                                                                                    | Resultado                                                                         | 0                                                  | Corregido g                                                         |              |
| Corregido po                                                                                                    | r                                                  | <                                                                                   |                                              |                                                                                    |                                                                                   | 1                                                  |                                                                     | $\backslash$ |
| TLeyajo.                                                                                                    |                                                    |                                                                                     | 1                                            | •)                                                                                 | 1                                                                                 |                                                    |                                                                     |              |
| habilit<br>En todos                                                                                                 | arán nuevos esp<br>finalizar l<br>los casos,       | pacios para se<br>a carga debés<br>una vez fir                                      | eleccionar lo<br>presionar el<br>nalizada la | que se desea<br>botón <u>Com</u><br>a carga, S                                     | i autocor<br>pletar.<br>IEMPR                                                     | npleta<br>E HA                                     | r. Al<br>AY QUE                                                     |              |
| RESION                                                                                                    |                                                    |                                                                                     |                                              |                                                                                    |                                                                                   |                                                    |                                                                     |              |
| 1                                                                                                    |                                                    | Cuaruar                                                                             |                                              |                                                                                    |                                                                                   |                                                    |                                                                     |              |
| < Carga d                                                                                                    | e notas de evalu                                   | aciones                                                                             |                                              |                                                                                    |                                                                                   |                                                    |                                                                     | -1           |
| Carga d                                                                                                    | e notas de evalu                                   | aciones                                                                             |                                              |                                                                                    | ✔ Agregar alumn                                                                   | os 🖌 Aut                                           | ocompletar 📕 Detal                                                  | I            |
| Carga d<br>Herramientas                                                                                             | e notas de evalu                                   | aciones                                                                             | Completar sólo vacíos                        | C Completar                                                                        | ✔ Agregar alumn<br>Deshacer                                                       | os 🏼 🗲 Aut                                         | ocompletar 📰 Detai                                                  | I            |
| Carga d<br>Herramientas<br>Nota<br>Nota                                                                             | e notas de evalu                                   | aciones                                                                             | Completar sólo vacíos<br>Resultad            | C Completar                                                                        | ✓ Agregar alumn<br>Deshacer                                                       | os 📕 Auto                                          | ocompletar Detai                                                    | Ev           |
| Carga d<br>Herramientas<br>Nota<br>Nota<br>SOTÓN                                                                    | e notas de evalu<br>• 0 (Cero)<br>E Detalles Evalu | aciones<br>v v<br>Nota<br>Jación                                                    | Completar sólo vacios<br>Resultad            | C Completar                                                                        | r ∕ Agregar alumn<br>Deshacer                                                     | os FAut<br>Observa                                 | ocompletar E Detai                                                  | lles Ev      |
| Carga d<br>Herramientas<br>Nota<br>Nota<br>BOTÓN                                                                    | e notas de evalu<br>v 0 (Cero)<br>E Detalles Evalu | aciones                                                                             | Completar sólo vacíos<br>Resultad            | C Correaido po<br>Caciendo clic                                                    | ✓Agregar alumn<br>Deshacer<br>r<br>k en <b>Det</b>                                | os FAut<br>Observa                                 | ocompletar Deta<br>cciones<br>Evaluación                            | lles Ev      |
| Carga d<br>Herramientas<br>Nota<br>Nota<br>Nota<br>BOTÓN                                                            | e notas de evalu<br>v 0 (Cero)<br>E Detalles Evalu | aciones aciones aciones aciones aciones aciones aciones aciones aciones             | ICompletar sólo vacíos<br>Resultad           | C Completar<br>C Correctido po<br>Caciendo clic<br>espliega la in                  | ✓Agregar alumn<br>Deshacer<br>r<br>k en <b>Det</b><br>nformaci                    | os PAuto<br>Observa<br>talles l                    | ocompletar Detai                                                    | n se         |
| Carga d Herramientas Nota Nota Nota SOTÓN  feramientas Evaluación: Parcial - Parcial Fecha: 2016/2025 Initio: 16.30 | e notas de evalu<br>• 0 (Cero)<br>E Detalles Evalu | Aciones<br>aciones<br>Nota<br>Jación<br>/Argaratures<br>Estado: Alieta<br>Fin: 1930 | Completar sólo vacíos<br>Resultad            | © Completar<br>lo Correaido oc<br>laciendo clic<br>espliega la in<br>cargaste cuan | /Agregar alumn<br>Deshacer<br>r<br>k en <b>Det</b><br>nformaci<br>ndo se <b>C</b> | os FAut<br>Observa<br>talles l<br>ión qu<br>reó la | ocompletar ∎Deta<br>ciones<br>Evaluación<br>e previame<br>Evaluació | n se<br>nte  |

Con esto terminamos el detalle de la carga de una Evaluación y vas a ver lo siguiente:

| Evaluaciór | Tipo    | Fecha      | Estado  | Porcentaje de carga 🗿 |          |            |          |            |
|------------|---------|------------|---------|-----------------------|----------|------------|----------|------------|
| Parcial    | Parcial | 20/06/2025 | Abierta | 0.00%                 | 🕑 Editar | Ver/cerrar | 🖊 Cargar | X Eliminar |

El **Estado** indica si la Evaluación está Abierta o Cerrada. En el caso de que esté abierta se pueden modificar calificaciones, alumnos, y detalles de la Evaluación. El **Porcentaje de Carga** indica cuántos estudiantes han sido calificados.

Vamos a ver qué funcionalidad ofrecen los botones de la derecha.

| Hagiando glick an Editar sa                         | Editar evaluación             | Actualizar Cancelar |
|-----------------------------------------------------|-------------------------------|---------------------|
| despliega la información que                        | Nueva evaluación              |                     |
| cambios queden firmes, hace<br>click en Actualizar. | Fecha<br>20/06/2025<br>Nombre | Inicio<br>16:30 V   |
|                                                     | Parcial                       |                     |

Permite acceder a la carga de notas como describimos antes con toda la funcionalidad.

Botón 🗮 Ver/cerrar

| Notas de evaluaciones |                                                               |                                                                                                    | Cerrar Evaluación                                                                                                    |                                                                                                    | X                                                                                                    |
|-----------------------|---------------------------------------------------------------|----------------------------------------------------------------------------------------------------|----------------------------------------------------------------------------------------------------|----------------------------------------------------------------------------------------------------|----------------------------------------------------------------------------------------------------|
| aluación              |                                                               |                                                                                                    |                                                                                                    |                                                                                                    |                                                                                                    |
| Parcial - Parci       | al                                                            |                                                                                                    |                                                                                                    |                                                                                                    |                                                                                                    |
| 20/06/2025            | Estado:                                                       | Abierta                                                                                                    |                                                                                                    |                                                                                                    |                                                                                                    |
| 16:30                 | Fin:                                                          | 19:30                                                                                                    |                                                                                                    |                                                                                                    |                                                                                                    |
| Parcial               | Escala de notas:                                              | 👁 Regu                                                                                                    | lar 0 a 10 - Grado Al                                                                                                    | RTE                                                                                                    |                                                                                                    |
|                       | aluación<br>Parcial - Parci<br>20/06/2025<br>16:30<br>Parcial | e evaluaciones<br>aluación<br>Parcial - Parcial<br>20/06/2025 Estado:<br>16:30 Fin:<br>Parcial Escala de notas: | e evaluaciones<br>aluación<br>Parcial - Parcial<br>20/06/2025 Estado: Abierta<br>16:30 Fin: 19:30<br>Parcial Escala de notas: © Regu | Cerrar Evaluación         Aluación         Parcial - Parcial         20/06/2025       Estado: Abierta         16:30       Fin: 19:30         Parcial       Escala de notas: © Regular 0 a 10 - Grado Al | e evaluaciones     cerrar Evaluación     aluación     Parcial - Parcial   20/06/2025 Estado: Abierta   16:30 Fin: 19:30   Parcial Escala de notas: © Regular 0 a 10 - Grado ARTE |

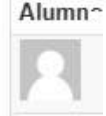

Haciendo click en Ver/Cerrar se despliega la información que previamente cargaste cuando se Creó la Evaluación, listando Detalles de la Evaluación, Alumnos y

**Calificaciones.** Analicemos los botones de la derecha: Permiten descargar la Evaluación en formato PDF o Excel según se elija.

Cerrar Evaluación Posibilita el cierre de la Evaluación y al hacerlo se da por finalizada la carga de la misma. La evaluación NO SE PUEDE CERRAR HASTA QUE NO ESTÉ COMPLETA LA CARGA DE NOTAS PARA TODOS LOS ESTUDIANTES QUE FIGURAN EN EL LISTADO. En caso de tratar de hacerlo se verá el siguiente mensaje:

Ha ocurrido un error. ×

### Administración de evaluaciones

| Evaluación | Tipo    | Fecha      | Estado  | Porcentaje de carga <b>O</b> |           |               |
|------------|---------|------------|---------|------------------------------|-----------|---------------|
| Parcial    | Parcial | 20/06/2025 | Cerrada | <b>()</b> 100.00%            | C' Editar | I Ver/reabrir |

Una vez cerrada la **Evaluación**, podemos ver que el **Porcentaje de Carga** se muestra al 100% y que se cuenta con el botón que permite **Reabrir la Evaluación** para realizar correcciones o **Ver** las notas cargadas. Cuando se reabre la **Evaluación** se verá el siguiente Mensaje y se permite trabajar nuevamente con la misma:

La evaluación se abrió correctamente. Esta disponible para su edición

|         | La evaluación se abrió correctamente. Esta disponible para su edición |
|---------|-----------------------------------------------------------------------|
| Cerrar  |                                                                       |
| Botón [ | C Eliminar                                                            |

Permite Eliminar la evaluación creada anteriormente.

ATENCIÓN: Una vez que la cátedra complete totalmente la Carga de una Evaluación DEBERÁ MANDAR UN MAIL a <u>mmanfra@arte.unicen.edu.ar</u> con copia a <u>aromeo@arte.unicen.edu.ar</u> para que podamos controlarla e imprimirla. Recuerden que la CARGA DE NOTAS DE CURSADA ES UN PROCEDIMIENTO OBLIGATORIO Y SEPARADO RESPECTO DE LAS EVALUACIONES.

Ante cualquier duda, estamos a disposición.